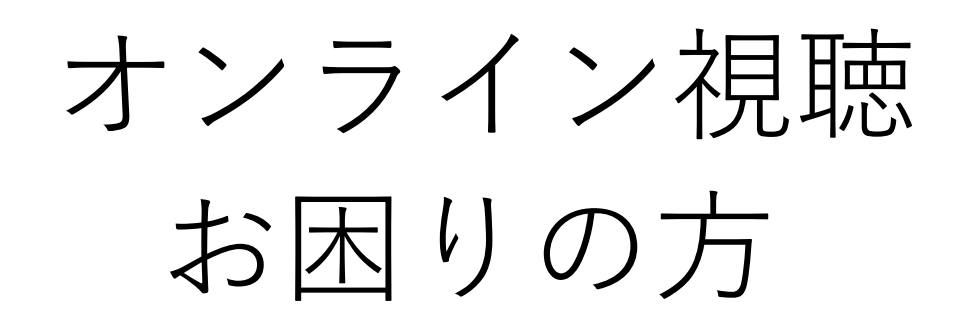

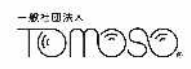

## 目次

#### 1. ウェビナー登録できない場合\_\_\_\_\_4~6ページ

- 2. Zoomに繋がらない場合 7~19ページ
- 3. Zoomのアカウント登録 <u>20~24ページ</u>

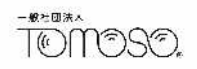

### 主催者からの パスワードのご案内は ありません

## 

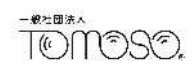

# **Peatix と ZOOM**の役割について (それぞれのアカウントが必要な理由)

**Peatix**・・・チケット代支払いのため ※ ZOOMの視聴用URLは Peatixアカウントの メールアドレスに届きます

zoom ・・・オンライン視聴のため

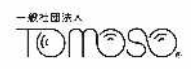

## 1. ウェビナー登録できない場合

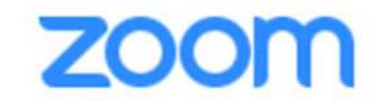

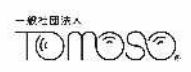

| ウェビナ                                                                           | 一登録                                         |
|--------------------------------------------------------------------------------|---------------------------------------------|
| このウェビナーはZoomアカウントを所有するユーザーを対象にして                                               | います。Zoomは初めてですか?無料でサインアップできます。              |
| トピック 第 回 静岡小児臨床研究ネットワーク勉強会                                                     |                                             |
| 説明 開催日時: 月 日(土)15:30~18:30(終了予定)                                               | ・必須情報                                       |
| 名 -                                                                            | 姓*                                          |
| 静岡                                                                             | 太郎                                          |
| メールアドレス*                                                                       | メールアドレスを再入力*                                |
| ****@*****.com                                                                 | ****@*****.com                              |
| このウェビナーは、許可された登録者のみを対象としています。<br>別のメールアドレスを入力してください。 無料でサインアップで<br>含社争。<br>学校名 | 登録のZoomアカウント情報<br>と異なるため、<br>エラーメッセージがでています |

#### Zoomアカウントとして登録したメールアドレスを入力します。

## Zoomアカウントのメールアドレスが 不明な方は、ZOOMアプリを立ち上げ、 サインイン(ログイン)をお試しください。

## サインインできない方は、 新規アカウント登録(P20~参照)を お願いします。

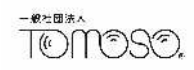

## 2. Zoomに繋がらない場合

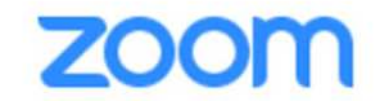

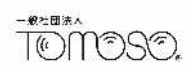

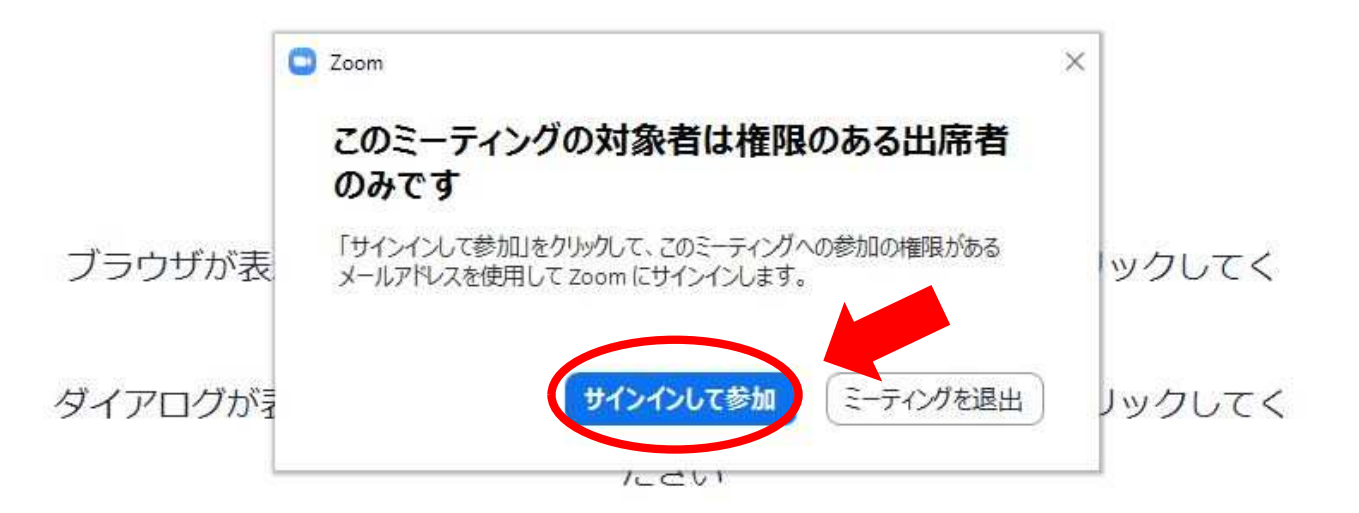

「ミーティングを起動」をクリックすると、サービス利用規約とプライバシーステートメントに同意したことになります。

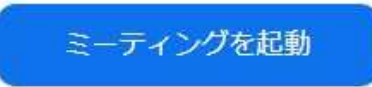

『サインインして参加』をクリック

#### zoom

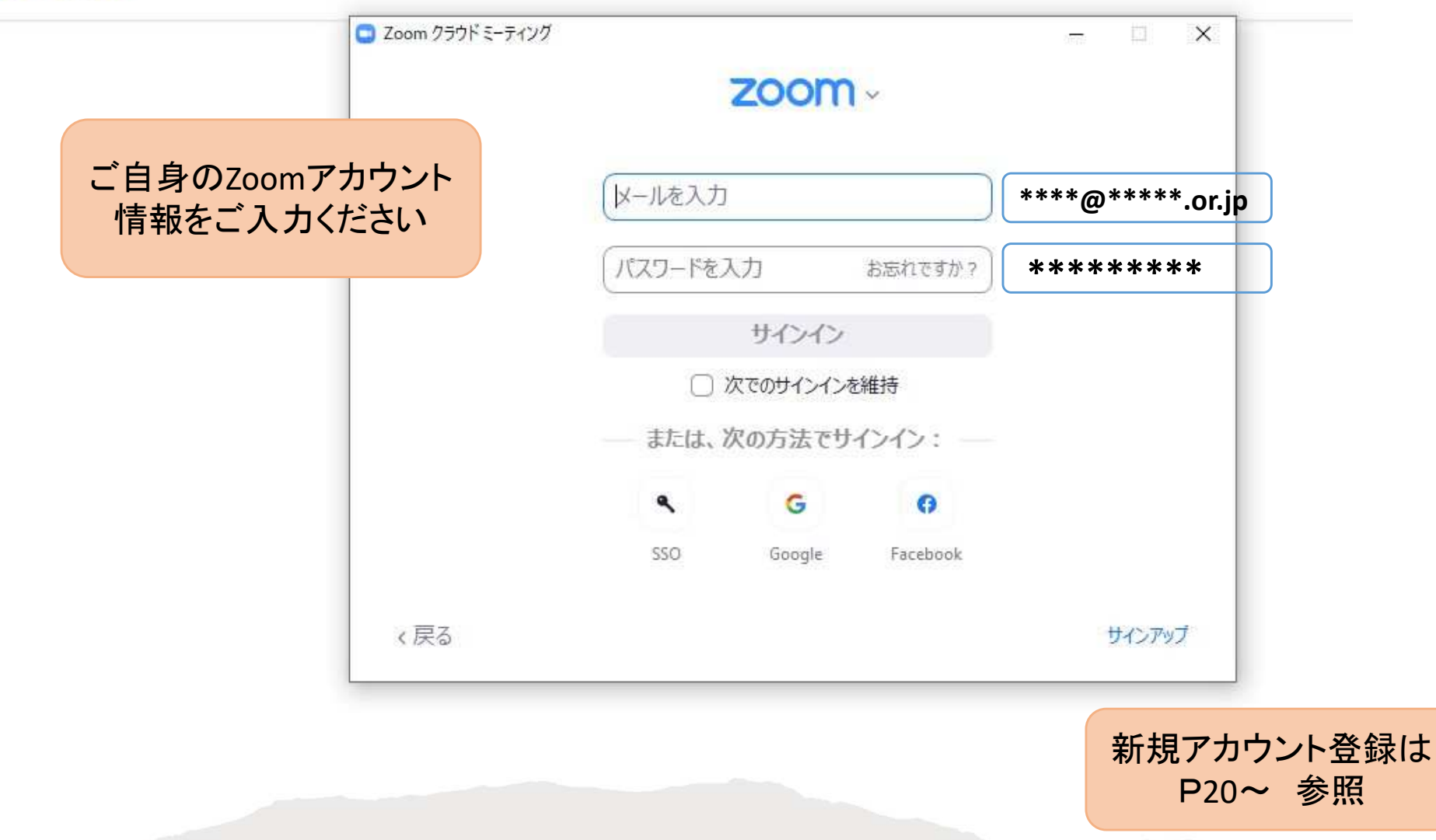

#### ご自身のZoomアカウント情報を 入力してください。

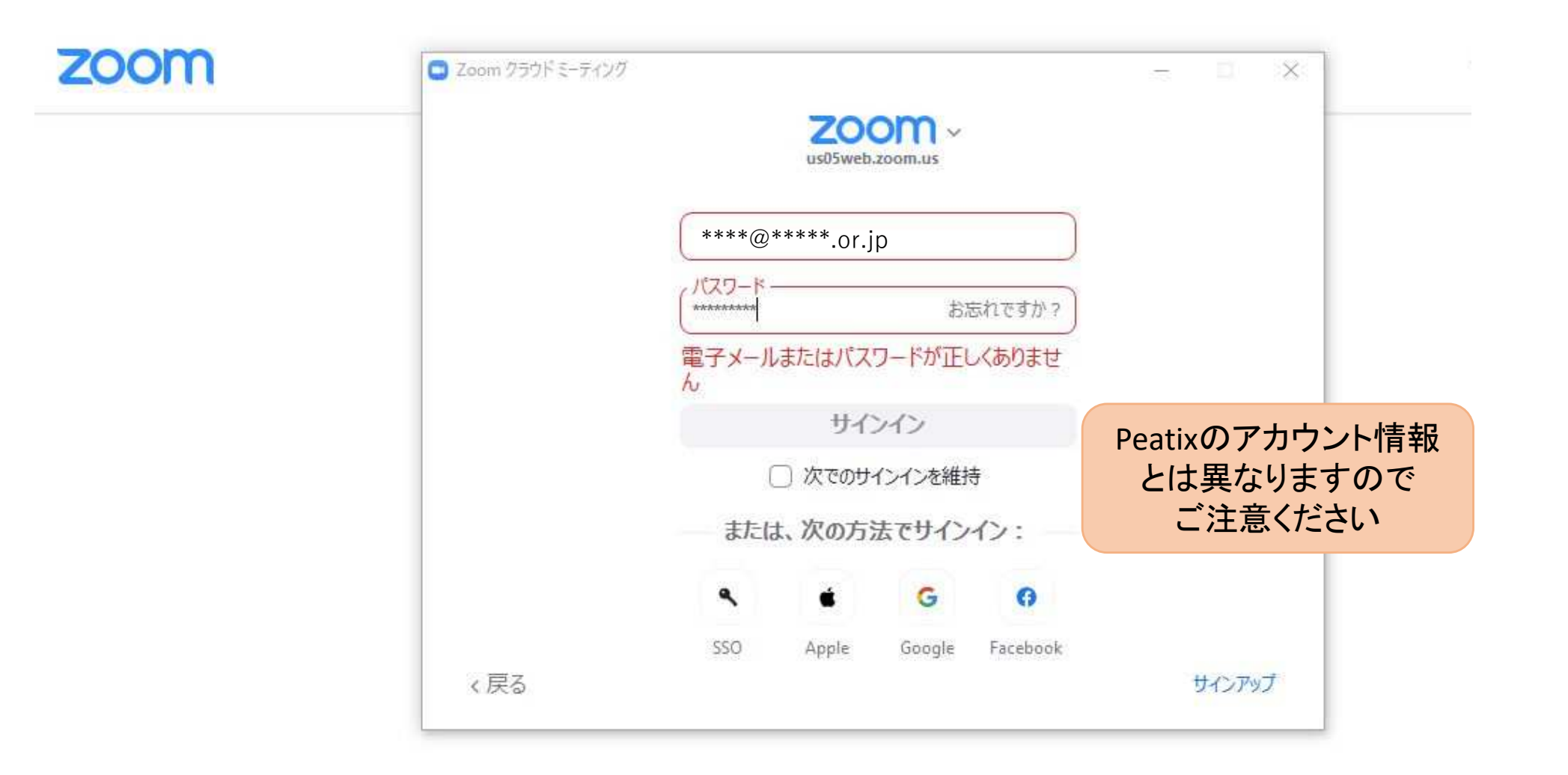

ご自身のZoomアカウント情報が不明な場合は 新規アカウント登録、又はパスワード変更 をお願いします。(P20~参照)

## <mark>ZOOM</mark> へのサインインが 完了したら・・・

## 再度 **OPeatix** より 『イベント参加』します

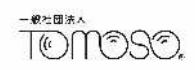

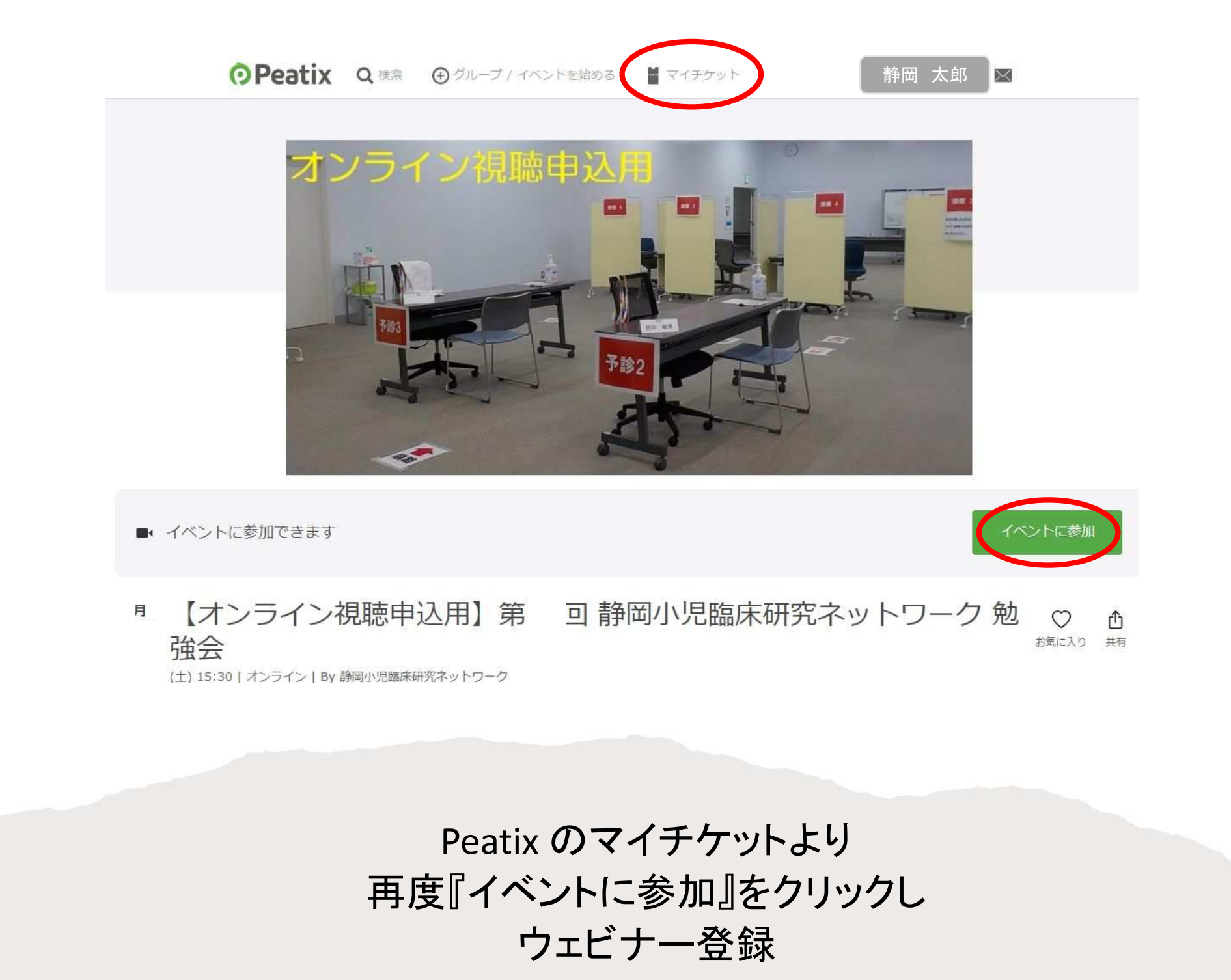

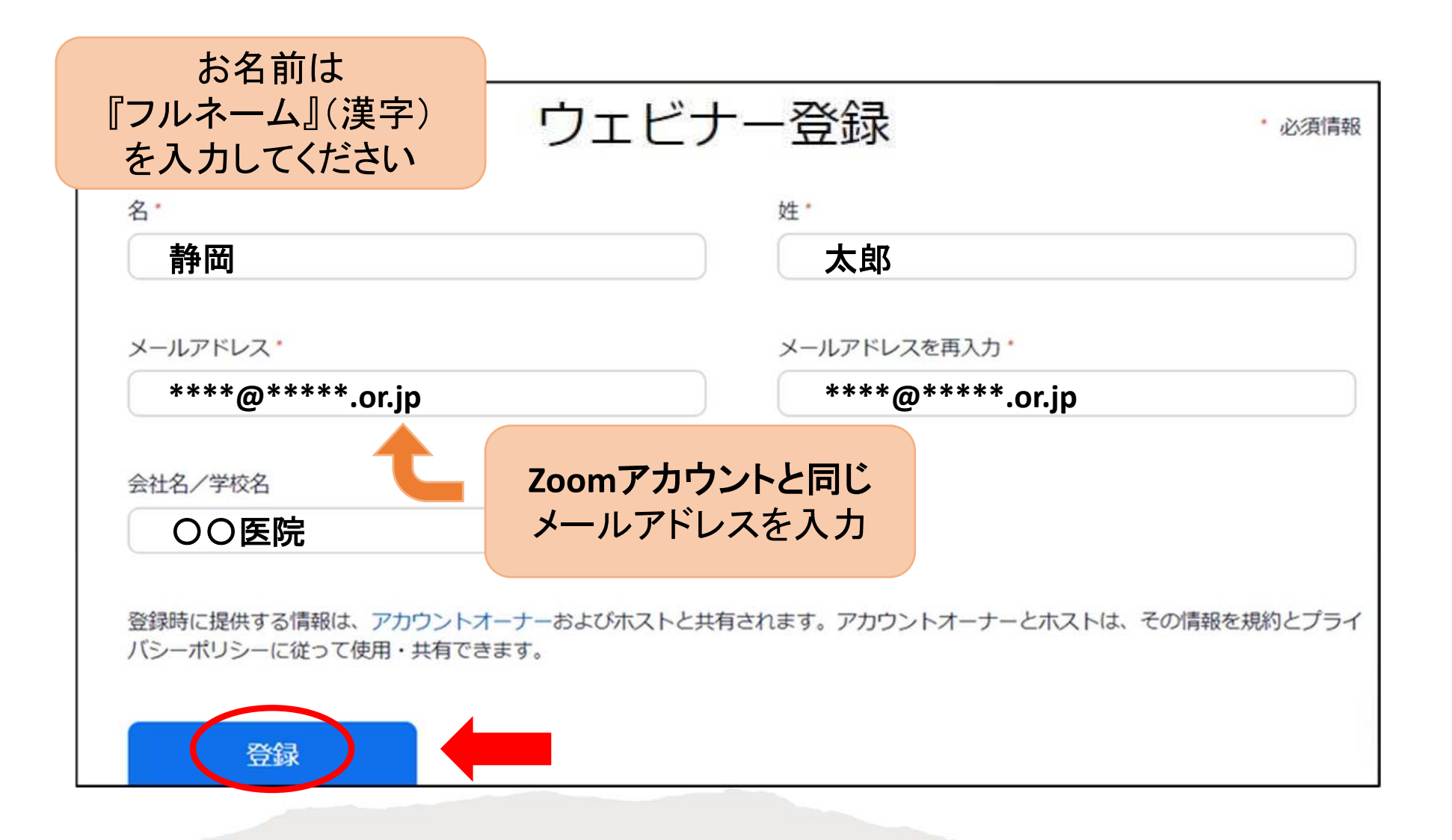

### お名前・メールアドレス・ご所属 入力後、『登録』をクリック

|                                     | ウェビナー登録が完了しました                                                                                                    |
|-------------------------------------|----------------------------------------------------------------------------------------------------|
| トピック                                | 第 回 静岡小児臨床研究ネットワーク勉強会                                                                                                    |
| 説明                                  | 開催日時: 月 日(土)15:30~18:30(終了予定)<br>テーマ:「 」<br>プログラム .                                                                                                    |
| 時刻                                  | 2022年 月 日 M 大阪、札幌、東京<br><b> </b>                                                                                                    |
| ウェビナー<br>ID                         | 846 59 4144                                                                                                    |
| ウェビナー                               | こ参加するには                                                                                                    |
| PC、Mac、iPa                          | ad、iPhone、Androidデバイスから参加できます:                                                                                                    |
| このURLをクリ<br>gvUPkFgGUH<br>AAAAAAAAA | リックして参加してください。https://us02web.zoom.us/w/84688694144?tk=uj-<br>Gn4wjnxnSiKvERBKct0CCz6luWsb5o.DQN <mark>SAANPPs</mark> BZ <mark>H</mark> k5Odzd6eFQ4NkNGcmt0X2g2YXZRAAAAAAAAAAAAAAAAAAAAAAAAAAAAAAAAAAAA |

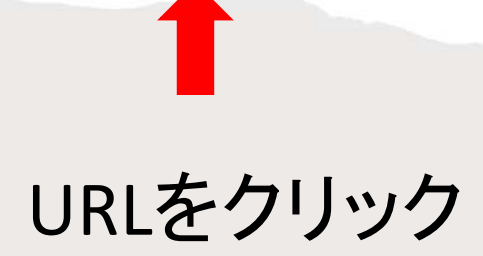

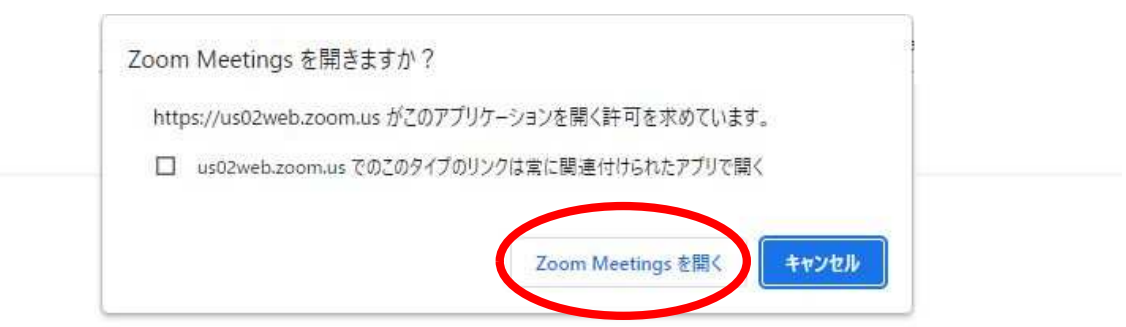

ブラウザが表示しているダイアログのZoom Meetingsを開くをクリックしてく

zoom

ださい

#### ダイアログが表示されない場合は、以下のミーティングを起動をクリックしてく

ださい

「ミーティングを起動」をクリックすると、サービス利用規約とプライバシーステートメントに同意 したことになります。

ミーティングを起動

『Zoom Meetings を開く』 をクリック

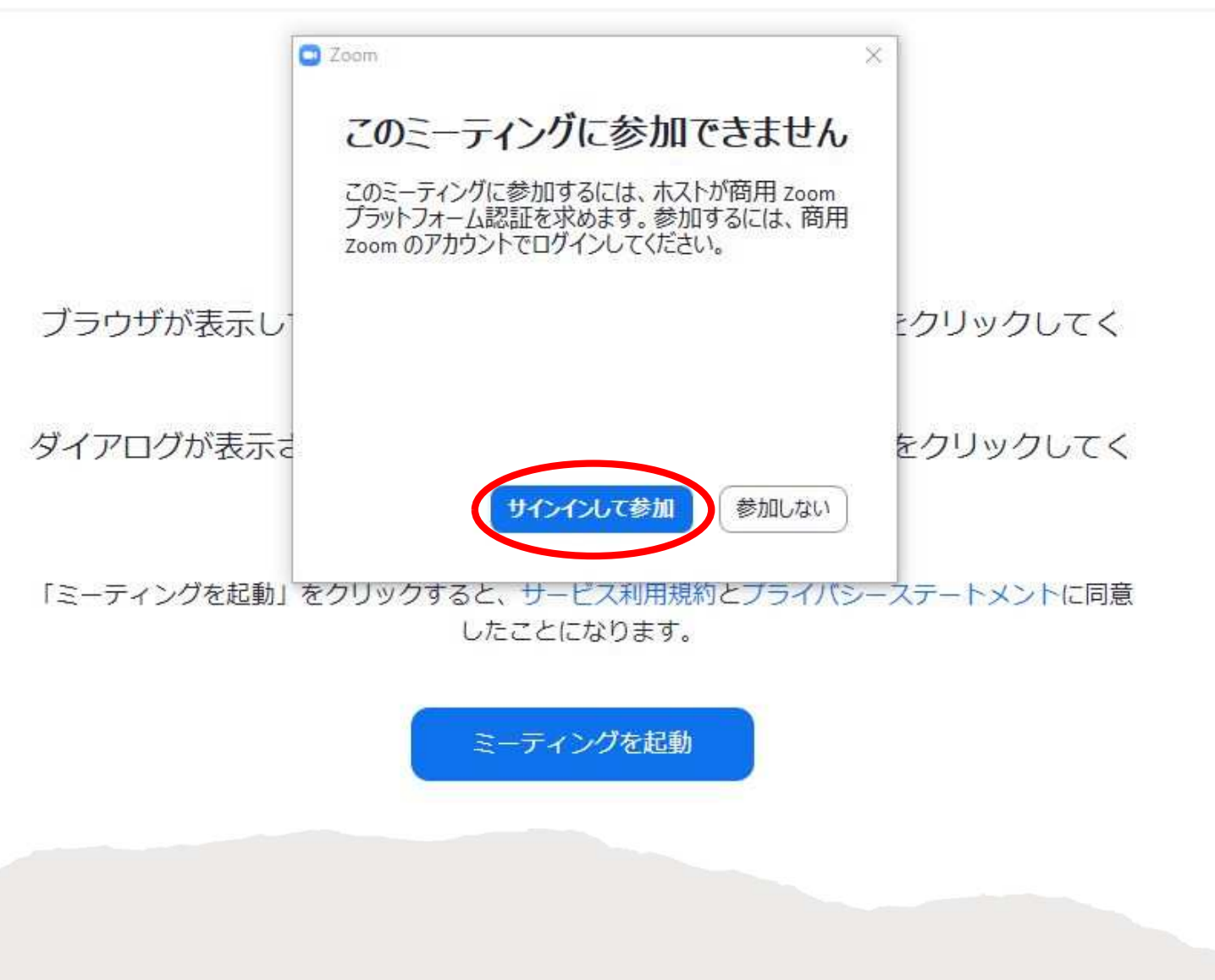

再度 Zoom へのサインインが

必要です

2022.9 Ver.1.0 16

#### zoom

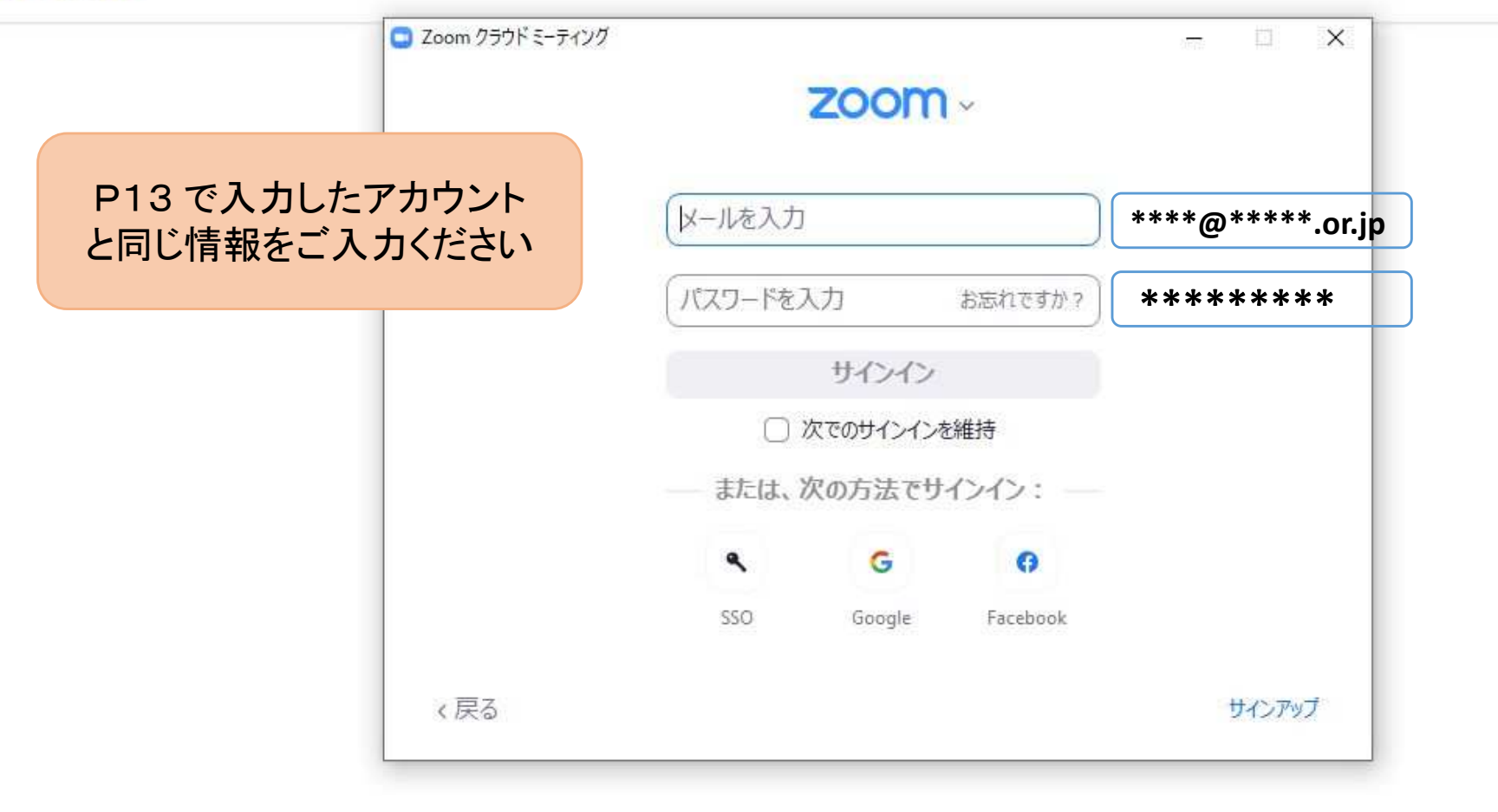

### ご自身のZoomアカウント情報を 入力してください。

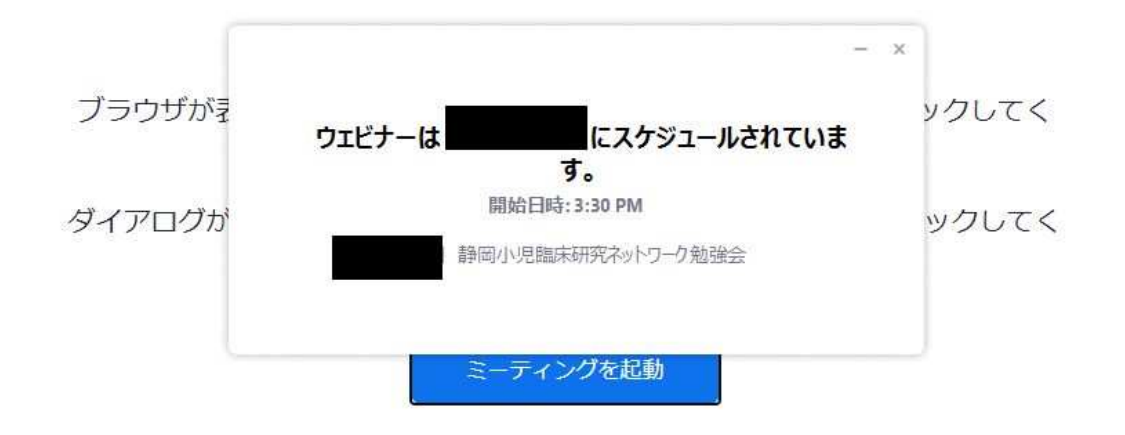

Zoomクライアントをインストールしていないのですか? 今すぐダウンロードする

Zoomクライアントで問題が発生していますか?ブラウザから参加してください

視聴待機中の 画面となります

### 前日までにここまで ご確認ください

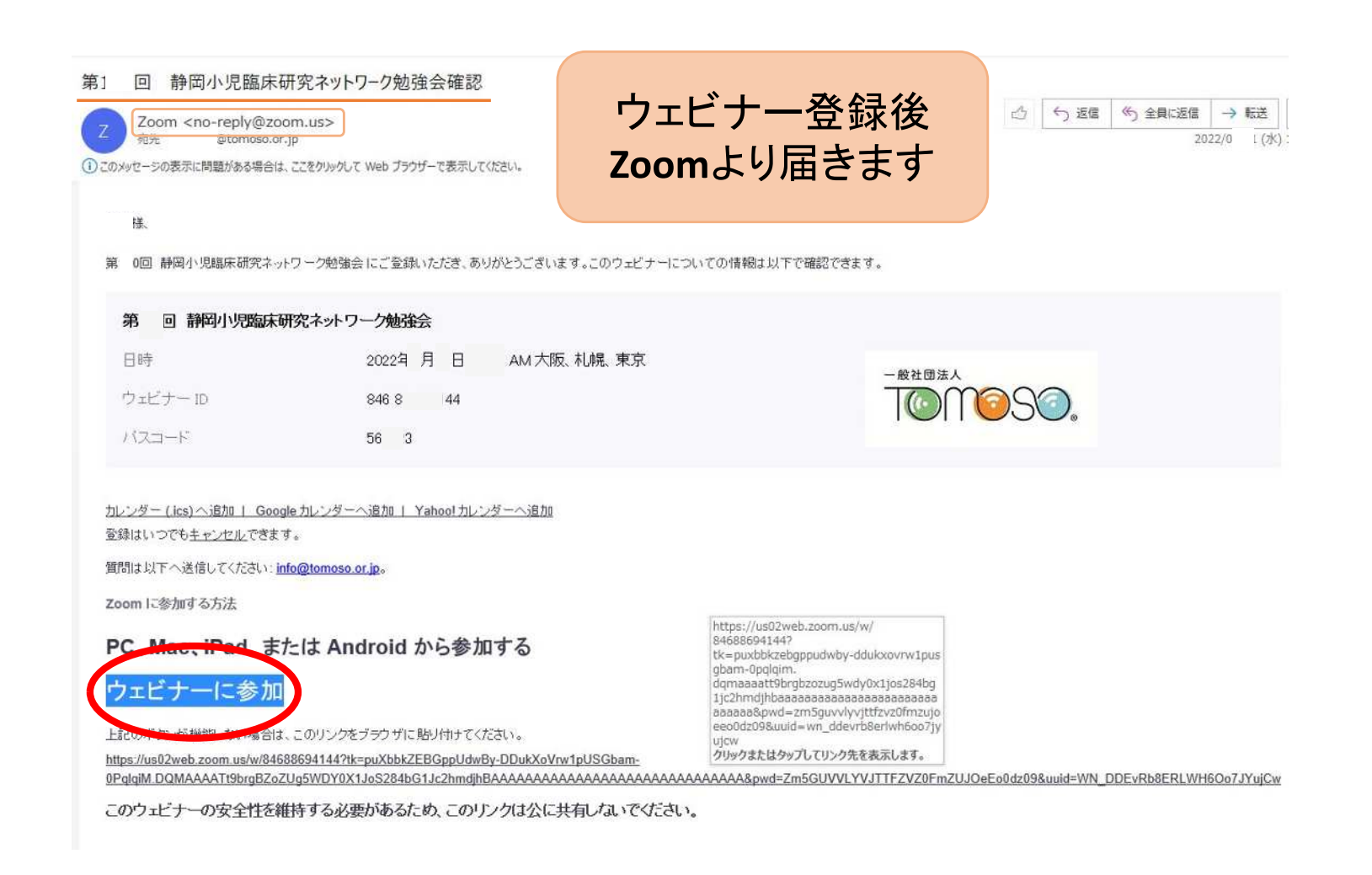

### 当日は、ウェビナー登録後Zoomより届く メールより『ウェビナー参加』クリック

## 3. Zoom アカウント登録

① パソコン編

② スマホ編

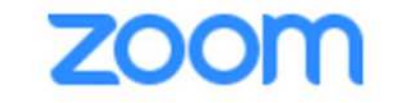

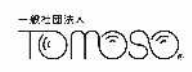

① パソコン編

#### アカウント登録(サインアップ)

誰かと ZOOM でミーティングをするためには アカウントを登録する必要があります。

まずは、Zoom のホームページ <https://zoom.us/jp-jp/meetings.html>

または、「ZOOM 公式」で検索し、「Zoom ミーティング - Zoom」に アクセスします。

白い欄にメールアドレスを入力して 「サインアップは無料です」と書かれたボタンをクリックします。

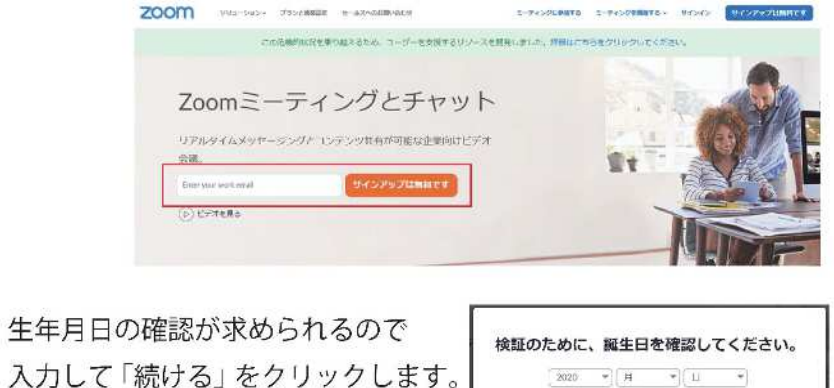

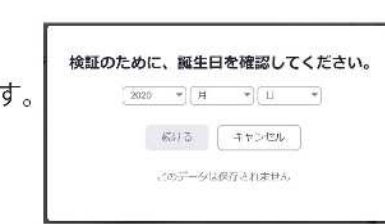

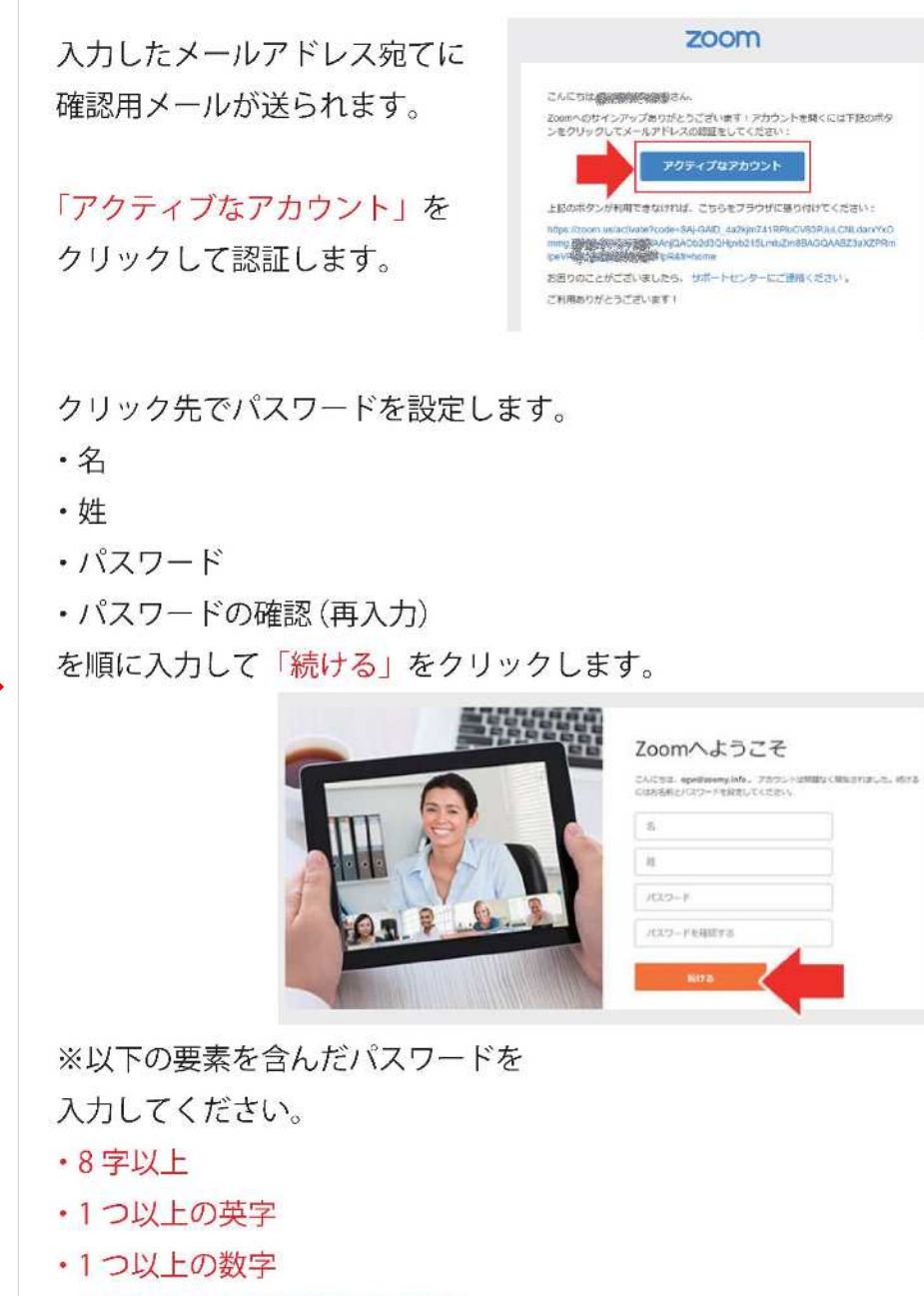

・大文字と小文字の両方を含む

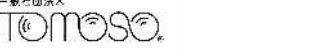

一般社团法人

「仲間を増やしましょう。」と表示されますが、ここはスキップです。 まずは、「私はロボットではありません」にチェックを入れて下さい。

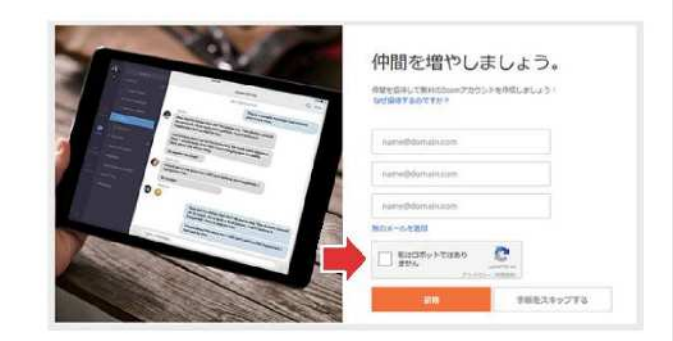

クイズのようなものが表示されるので、指示通りにします。 いくつかのクイズが出されることもありますので すべてに回答して「確認」をクリックしてください。

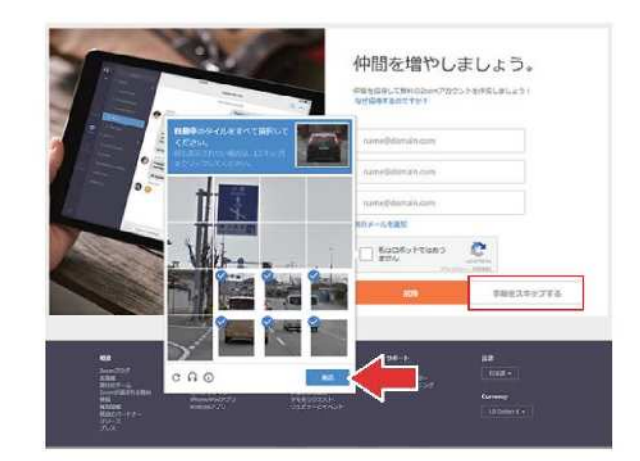

「手順をスキップする」をクリックしたら、 アカウントの登録は完了です。

### 再度、Peatixの

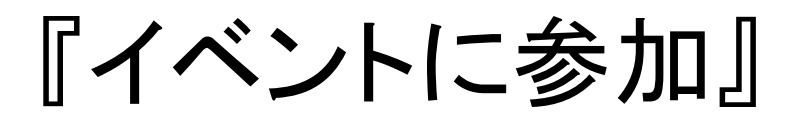

へお進みください

② スマホ編

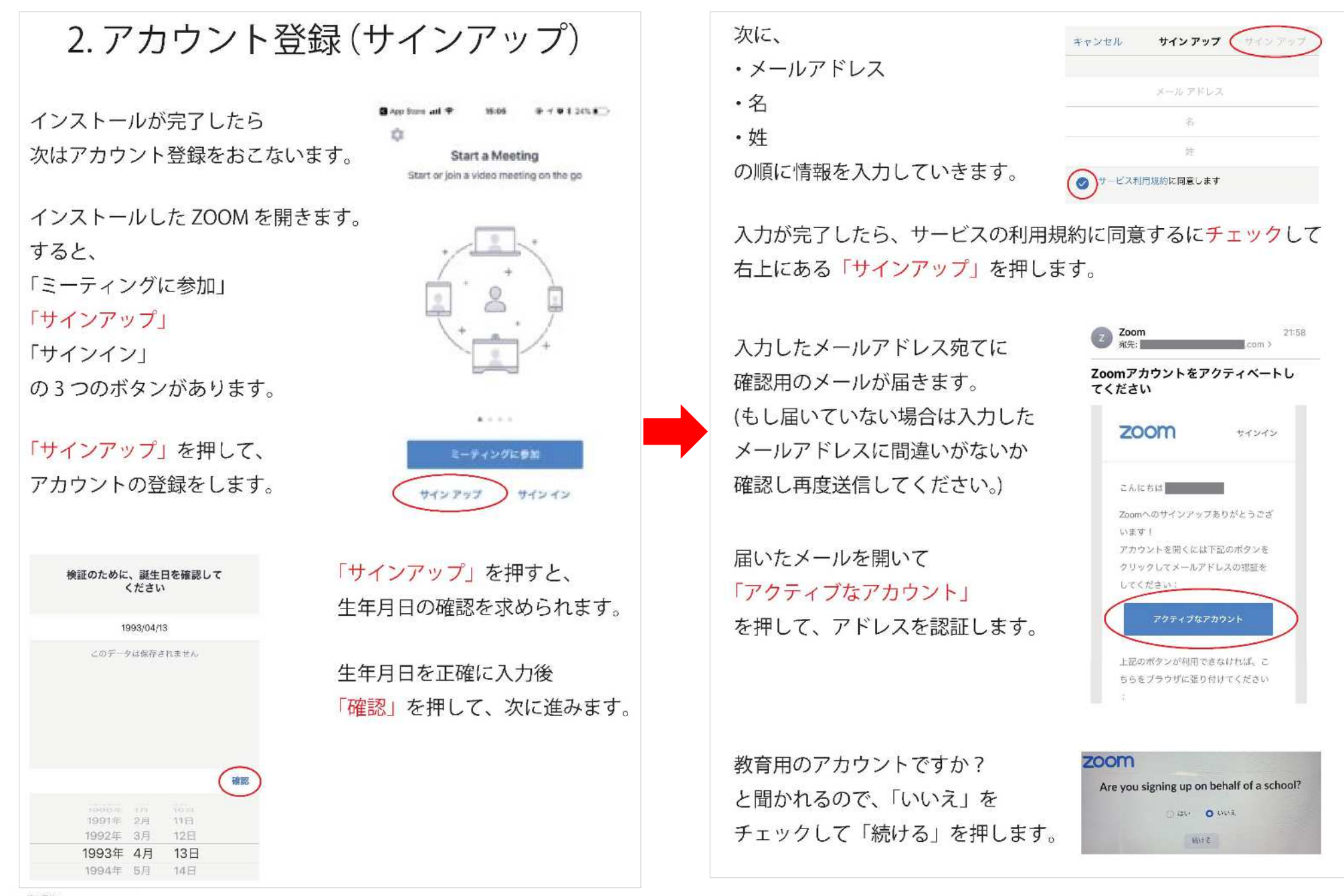

-\*\*\*\*\*\* T©MOSO, パスワードの設定をおこないます。

以下の要素を含んだパスワードを 入力してください。

- ・8字以上
- ・1 つ以上の英字
- ・1つ以上の数字
- ・大文字と小文字の両方を含む

確認用の欄にも入力して 「続ける」を押します。

| 2  | 「仲間を招得                                          |
|----|-------------------------------------------------|
| 3  | ◎ ミーディングのテスト                                    |
| C  |                                                 |
| C  |                                                 |
| ſ  | パスワード                                           |
| 15 | スワードは次の通りでなければなりません。                            |
| •  | 文字は8字以上                                         |
| •  | 1つ以上の文字 (a、b、c)                                 |
| •  | 1つ以上の数字(1、2、3)                                  |
| •  | 大文字と小文字の両方を含む                                   |
| [  | パスワードを確認する                                      |
| サス | マンアップすることで、 プライバシー方針 およびサート<br>規約にに同意したことになります。 |
| 0  | - Contraction                                   |

参加する 開催する 三二

zoom

### 再度、Peatixの

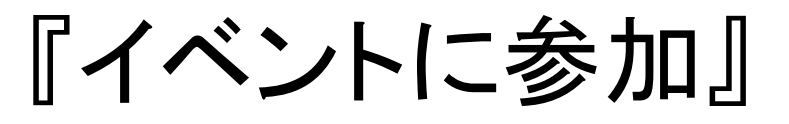

へお進みください

仲間を招待しませんか?と出てきますが 無視して構いません。

何も入力せずに 「私はロボットではありません」 にチェックを入れて 「手順をスキップする」を押します。

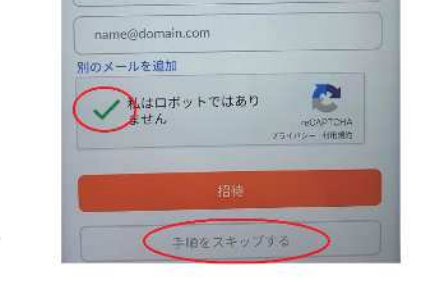

name@domain.com

name@domain.com

これでアカウント登録(サインアップ)は完了です。

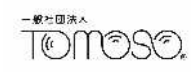